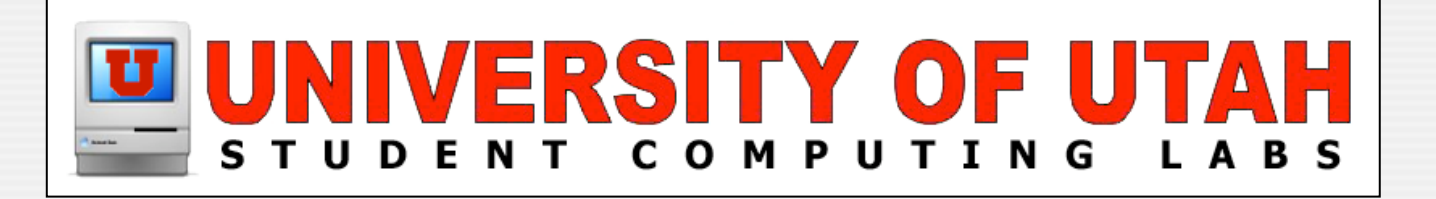

# Remotely Controlling Analog Streaming

by Brandon Turner

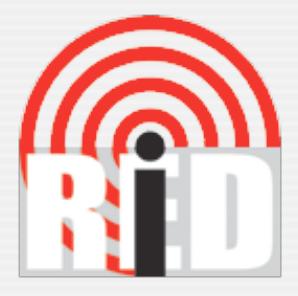

## What is iRed & IRTrans?

### iRed & IRTrans

"In combination with iRed and the infrared hardware IRTrans the Mac is capable of not only receiving but also sending infrared signals. In fact, the Mac becomes a universal remote control."

- Robert Fischer

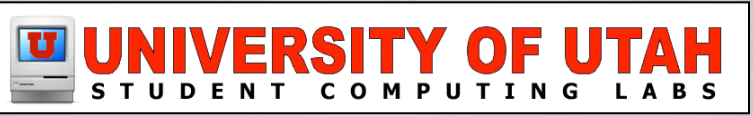

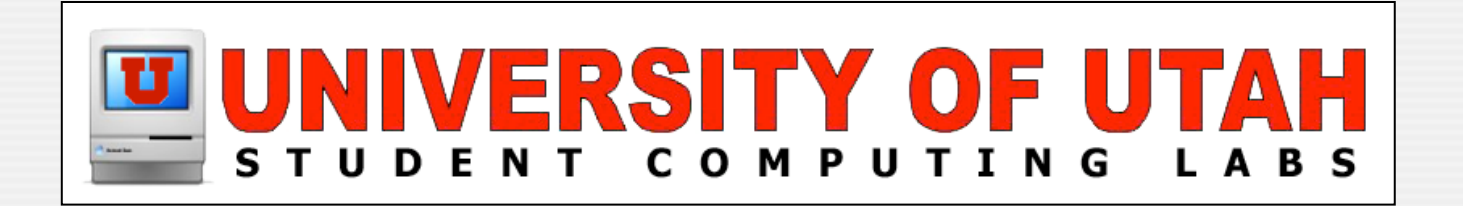

## The Setup

### **IRTrans USB**

#### IRTrans hardware

http://www.irtrans.de/

Connects to Mac via USB port

Latest IRTrans USB drivers

- http://www.filewell.com/iRed/
- Included in the iRed Download

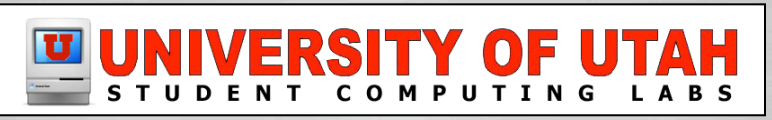

### **IRTrans USB**

RTrans

#### Install IRTrans hardware

0

 $\bigcirc$ 

0000

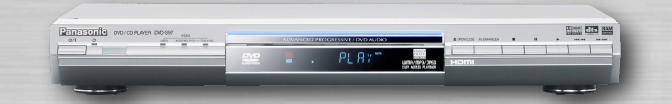

Are

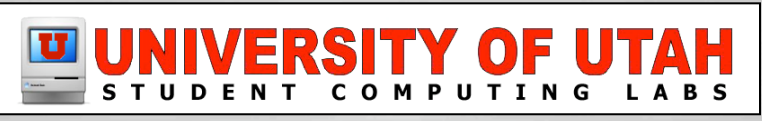

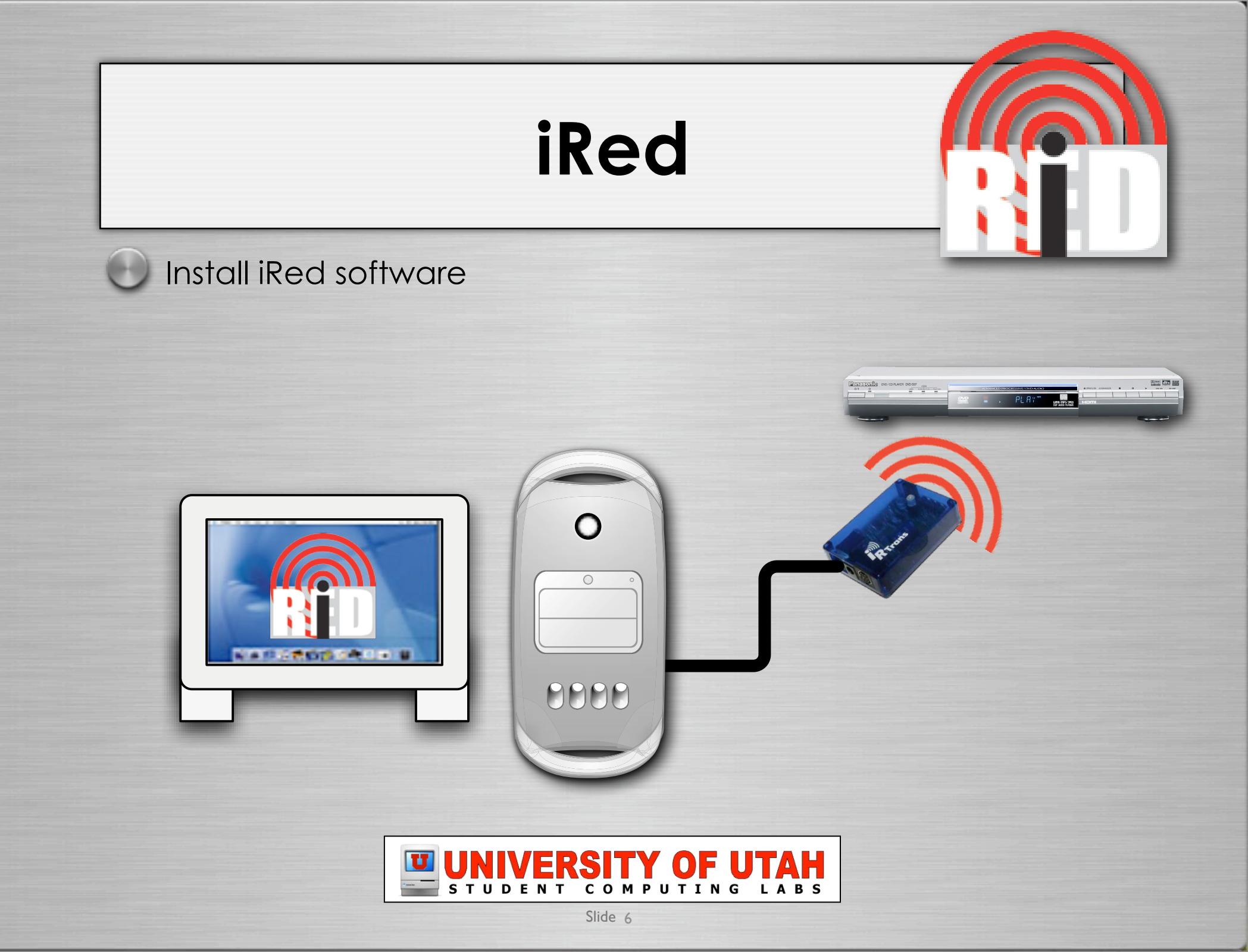

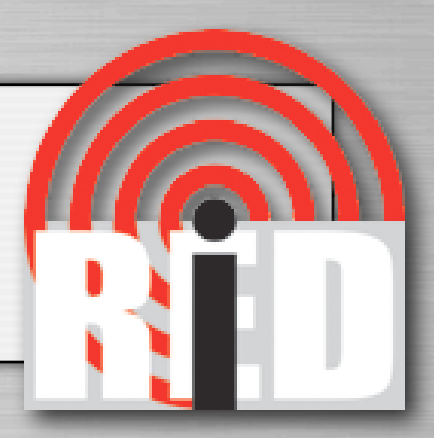

#### Install ired.pl script

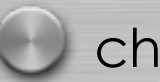

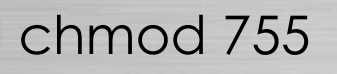

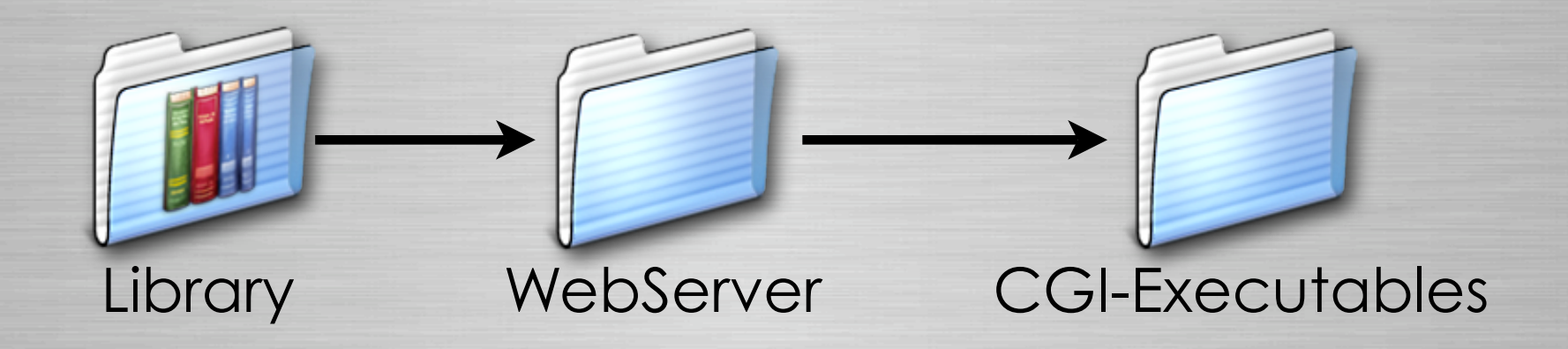

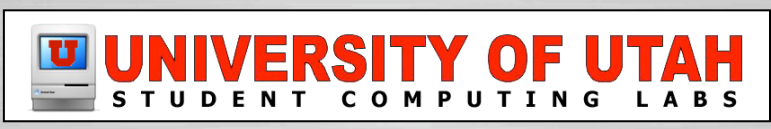

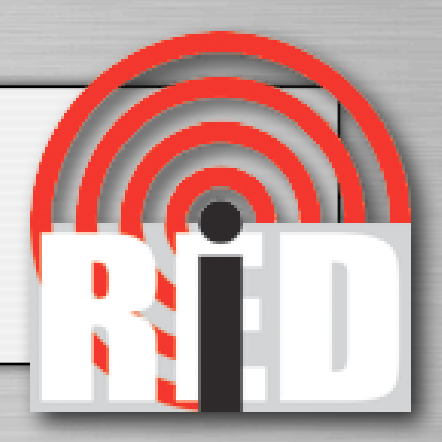

Setup and Name your buttons

|              | 🖲 iRed          |                |
|--------------|-----------------|----------------|
| Play         | Details         | Templates      |
| Pause Stop   | Play            |                |
|              |                 |                |
|              | Special Chars 🔻 |                |
| DVD Controls | Learn IR-Code   | Empty row      |
| Enter        | Inspector       | Text row       |
| Top Menu     |                 |                |
| 0            |                 |                |
|              |                 |                |
|              | One row         |                |
|              | Move Up 🛦       |                |
|              | Move Down V     |                |
| Use          | Delete          | More Templates |
|              |                 |                |

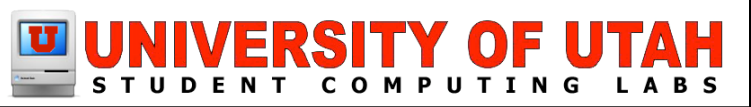

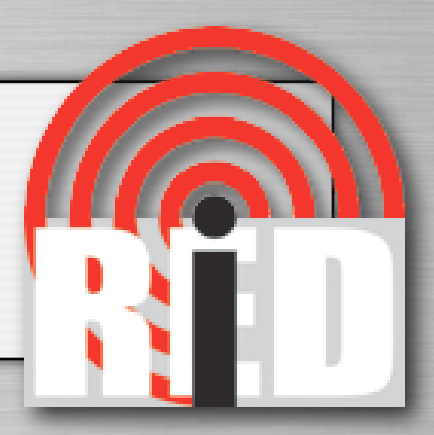

#### Select a button

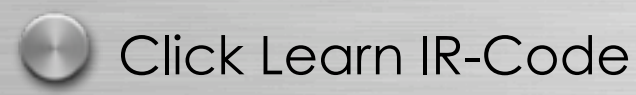

iRed Templates Details Play Play Pause Stop 44 \*\* (→|← ‡) (f)144 \*\*\* Special Chars -**DVD** Controls Learn IR-Code ... v Empty row Enter Inspector Text row • ► Top Menu 0 One row... Move Up 🛦 Move Down More Templates... Use Delete

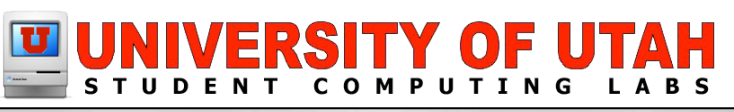

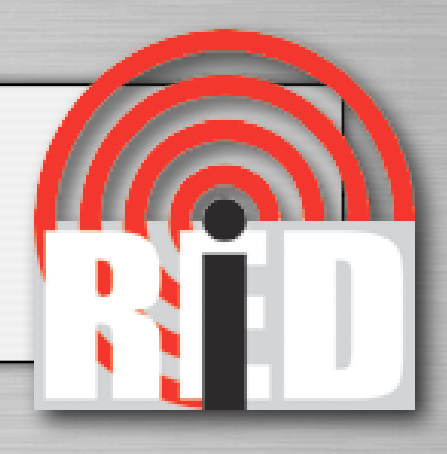

Name the "Remote Control"

- The same for all buttons
- Description of button
- Click "Learn..."
- Click button on remote
- Close

| 000           | Learn                                                                                                    | IR Code                                                                                                    |                                                            |
|---------------|----------------------------------------------------------------------------------------------------|----------------------------------------------------------------------------------------------------|------------------------------------------------------------|
|               | Learning an I<br>After clicking "Le<br>the code. Hold th<br>infrared module<br>once.<br>If the learned co<br>please try "raw c | nfrared Code<br>earn" you have 5 second<br>the remote control toward<br>and press the respective<br>de does not work when t<br>ode" and use a shorter d | ?<br>ds to send<br>ls the<br>button<br>esting,<br>istance. |
| Remote Co     | ontrol: Panason                                                                                                    | icDVD                                                                                                    |                                                            |
| Descri        | ption: Play                                                                                                    |                                                                                                    |                                                            |
| Frequ         | iency: 39 KHz (d                                                                                                    | commonly used)                                                                                                    | ;                                                          |
| Learn raw     | code: 📃                                                                                                    | Learn code sec                                                                                                    | juence: 📃                                                  |
| Test<br>Learn |                                                                                                    | Save                                                                                                    | New Close                                                  |

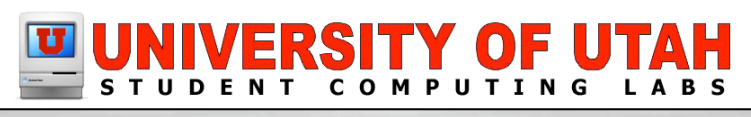

#### Click "Inspector"

### Selected Actions:

- Fill in each button
  - Write down.. (Use later in CGI)
  - Remote Control: name the same
  - AppleScript Name: play, etc..

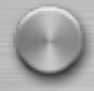

I didn't use "Actons(s)" or "Triggers"

Just passing IR Code

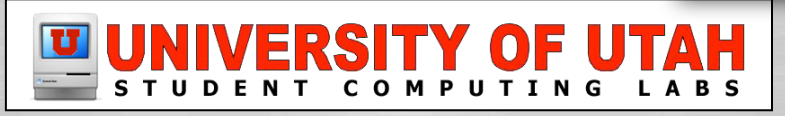

Slide ||

|                                                                                                    |                                             |                     | 1        | ł.                                                                                                    |                                                                                                    |              |
|----------------------------------------------------------------------------------------------------|---------------------------------------------|---------------------|----------|----------------------------------------------------------------------------------------------------|----------------------------------------------------------------------------------------------------|--------------|
| 000                                                                                                    |                                             | iRed – In           | spector  |                                                                                                    |                                                                                                    |              |
| Delete AppleScript                                                                                                    | (Code                                       | Test                | Test all | Show                                                                                                    | To Actions                                                                                                    | To Triggers  |
| Button<br>Title:<br>Play<br>Comment:<br>Button sends rep<br>Infrared Remote Tri<br>No trigger set<br>Action(s)<br>Panasonic | Triggers<br>beatedly<br>gger:<br>DVD / Play |                     | Archi    | we of Action: <ul> <li>Remote</li> <li>Daewood</li> <li>En</li> <li>Pa</li> <li>Pa</li> <li>Pi</li> <li>En</li> <li>Pi</li> <li>En</li> <li>Pi</li> <li>En</li> <li>En</li> <li>Pi</li> <li>En</li> <li>En</li> <li>En</li> <li>En</li> <li>En</li> <li>En</li> <li>En</li> <li>En</li> <li>En</li> <li>En</li> <li>En</li> <li>En</li> </ul> <li>Foreign</li> | s<br>e Controls<br>DVD<br>nter<br>ause<br>ay<br>cop<br>b<br>b<br>l<br>l<br>l<br>l<br>l<br>l<br>l<br>l<br>l<br>l<br>l<br>l<br>l |              |
| Selected Action:                                                                                                    |                                             | ^                   |          |                                                                                                    |                                                                                                    |              |
| Remote Control:                                                                                                    | DaewooDVI                                   | )                   |          |                                                                                                    |                                                                                                    |              |
| Description:                                                                                                    | <b>&gt;&gt;</b> 1                           |                     |          |                                                                                                    |                                                                                                    |              |
| AppleScript Name:                                                                                                    | SkipFwd                                     |                     |          |                                                                                                    |                                                                                                    |              |
| Code:                                                                                                    | 500000000                                   | 11 250 n<br>Archive | 15 🛊     | 39 KHz (co                                                                                                    | ommonly use                                                                                                    | d) 🛟<br>Test |

### Save!!!

- Completed remote
- Launch .iredrc on startup

Enable TCP Sockets in "Preferences"

• port 8765

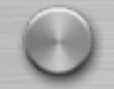

Enable personal web sharing

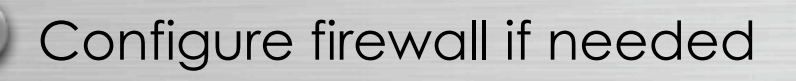

| •     | ) iRe  | d                 |  |
|-------|--------|-------------------|--|
|       | Play   |                   |  |
| Pause | DC     | Stop              |  |
| ••    | DC     | **                |  |
|       |        |                   |  |
| 144   | 00     | <b>&gt;&gt;</b> 1 |  |
|       |        | rols              |  |
|       | Cont   | ►►I<br>rols       |  |
|       | p Cont | rols<br>V         |  |
|       | p Me   | ►►I<br>Tols<br>T  |  |

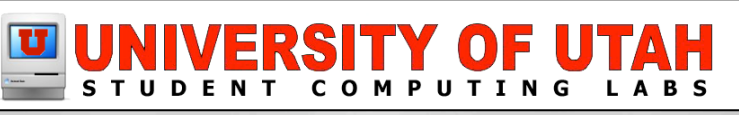

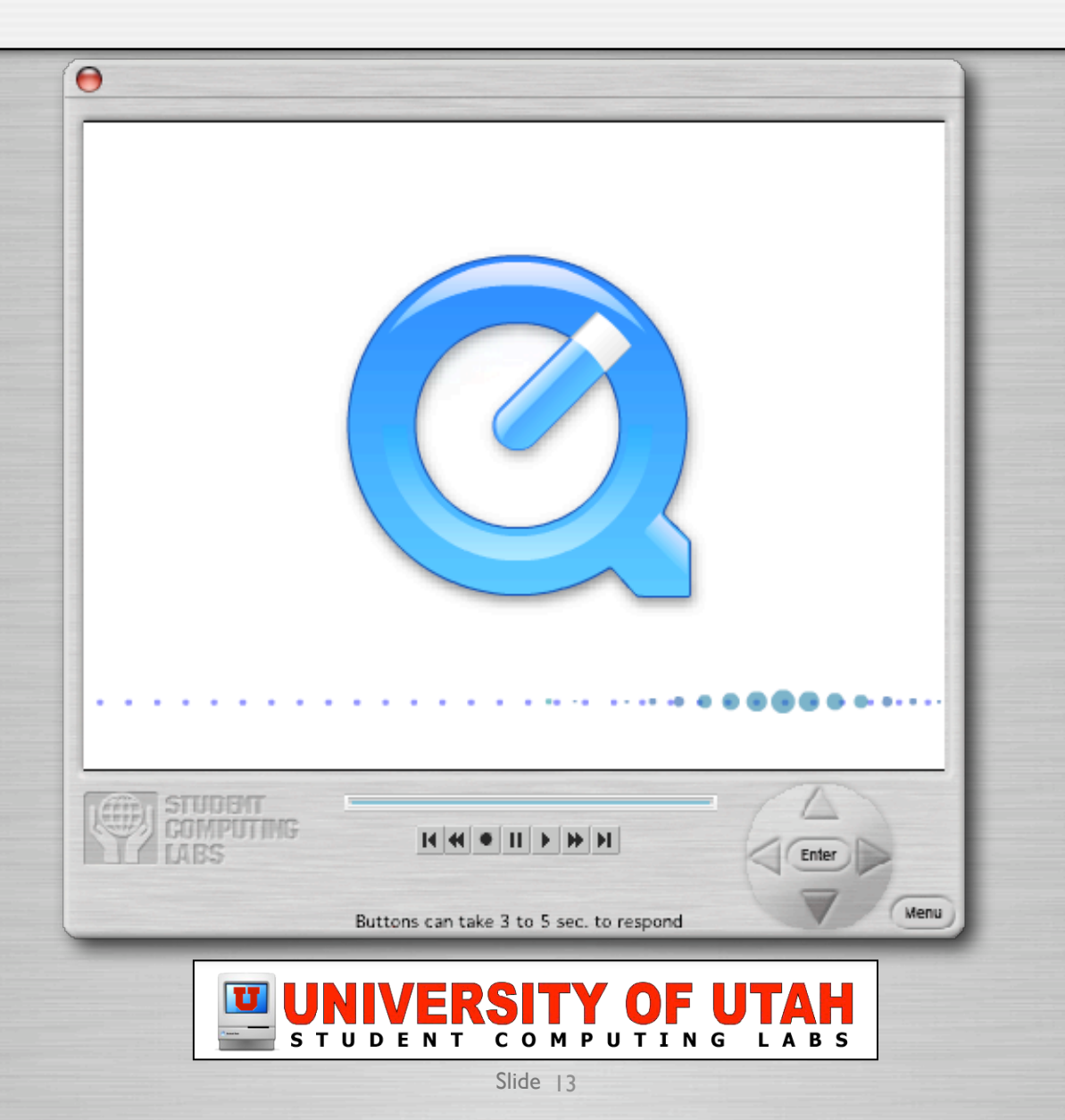

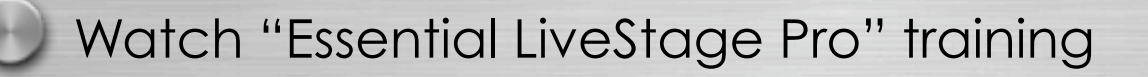

• Quixel Video - www.quixelvideo.com

Create Interface

Create Movie Track

rtsp://yourserver.com/yoursdp.sdb

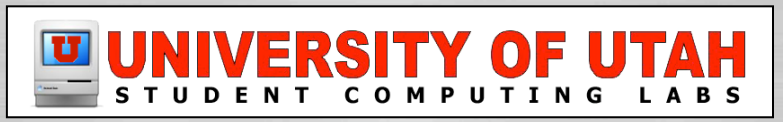

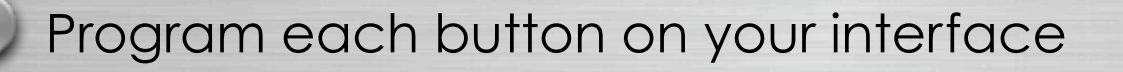

- Sends code to ired.pl to control device
  - On "mouse click":
    - querylistserver(http://yourserver.com/cgi-bin/ired.pl? cmd=PanasonicDVD%2BPlay","","","")

NOTE: PanasonicDVD & Play

- Wrote these down earlier in iRed setup
- %2B Must keep this for it to function

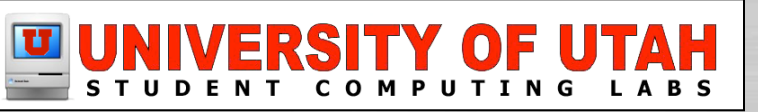

Export your LiveStage Pro as QuickTime .mov

Embed into a website or launch QuickTime

MOVIE

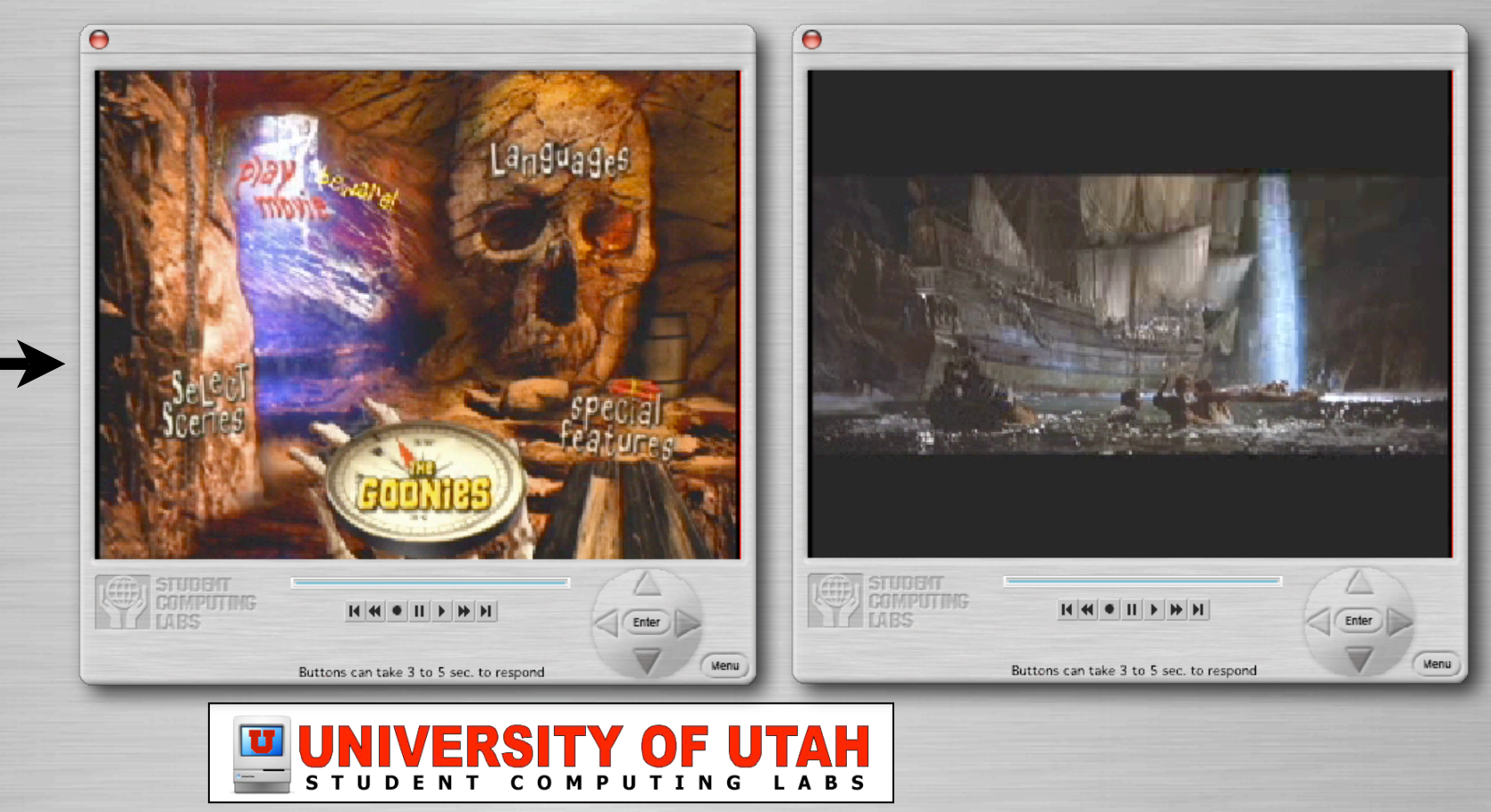

ON AIR

#### Video Hardware

• Canopus ADVC 55

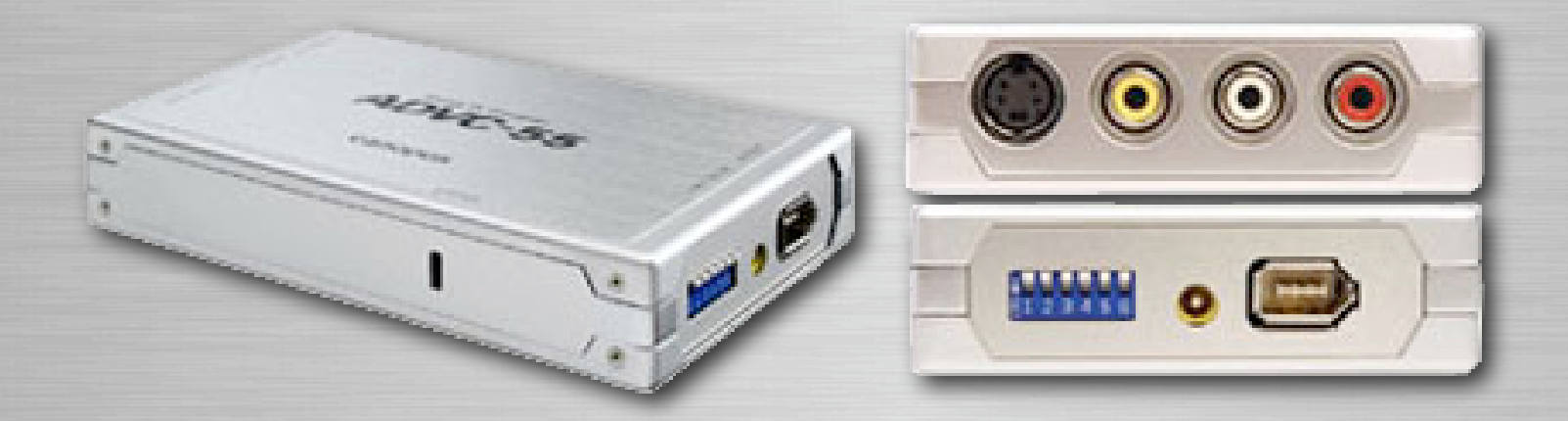

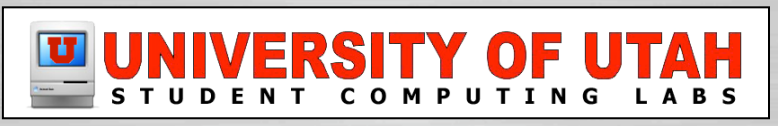

#### Configuring for Performance

 Note: If you have multiple QT streaming stations you need to increase the Audio and Video ports by 2.

Audio Tab

MPEG-4 Audio

| Preview: None 🗘                                              |              | Audio Video                | Network     |
|--------------------------------------------------------------|--------------|----------------------------|-------------|
|                                                              |              |                            |             |
|                                                              |              | ☑ Enable Audio S           | tream       |
|                                                              | Preset:      | Custom                     | *           |
|                                                              | Source:      | DV Audio - First           | 2 channe 🔹  |
|                                                              |              | Play-through s             | peaker      |
| Broadcasting                                                 | Gain:        |                            | 100         |
| Stop Record to disk                                          | Compression: |                            | 100         |
| Broadcast:                                                   | Compressor:  | MPEG-4 Audio               | + Options   |
| Audio Data Rate: 0.0 kbits/s<br>Video Data Rate: 0.0 kbits/s | Rate:        | 48.000 + kH                | z           |
| Frame Rate: 0.0 fps<br>CPU Load: 31%                         | Size:        | 🔘 8 bit                    | Use: 💿 Mono |
| # Users: 0                                                   |              | <ul> <li>16 bit</li> </ul> | 🔘 Stereo    |
| Total Data Rate: 0.0 kbits/s<br>Time: 000:10:28:07           |              | Packetizer                 |             |
| Location:                                                    |              | Facketizer                 |             |
| , A - 5476, V - 5478                                         |              |                            |             |
|                                                              |              |                            |             |
|                                                              |              |                            |             |

ON AIR

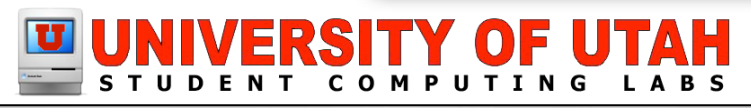

#### Video Tab

- MPEG-4 Video
- 320 x 240
- Best Quality

| eview: None                                                                                     | ·           | Audio     | Video       | Netwo  | ork }  |           |
|-------------------------------------------------------------------------------------------------|-------------|-----------|-------------|--------|--------|-----------|
|                                                                                                 |             | ✓ Enable  | e Video Str | ream   |        |           |
|                                                                                                 | Preset:     | Custom    |             |        | *      |           |
|                                                                                                 | Source:     | ADVC-5    | 5           |        | Å<br>T | Options   |
|                                                                                                 | Compression | :         |             |        |        |           |
| Broadcasting                                                                                    | Width:      | 320       | Height:     | 240    |        |           |
| Stop Record to disk                                                                             | Compressor: | MPEG-4    | Video       |        | A<br>Ŧ | Options   |
|                                                                                                 | Depth:      | Color     |             |        | A<br>T |           |
| odocast:<br>dio Data Rate: 0.0 kbits/s<br>ideo Data Rate: 0.0 kbits/s<br>Frame Rate: 0.0 kbrs/s | Quality:    | Least Low | / Medium    | High   | Best   | t         |
| CPU Load: 6%                                                                                    |             | Frames pe | er second:  | 15     | -      |           |
| # Users: 0<br>otal Data Rate: 0.0 kbits/s                                                       |             | 🗹 Key fra | ame every   | 45     |        | frames    |
| Time: 000:10:28:34                                                                              |             | 🗹 Limit d | data rate t | o 1750 |        | kbits/sec |
| , A - 5476, V - 5478                                                                            | _           | 🗌 Frame   | Reorderir   | ng     |        |           |
|                                                                                                 |             | Packeti   | zer         |        |        |           |
|                                                                                                 |             |           |             |        |        |           |

ON AIR

#### UNIVERSITY OF UTAH STUDENT COMPUTING LABS

### Network Tab

- Custom Preset
- Audio/Video Ports
  - change here!
- Buffer (next slide)
- Other info

| 🖻 qt_broadcaster_set |
|----------------------|
| •                    |
|                      |
|                      |
|                      |
| Preset:              |
|                      |
| Transmission         |
| Address              |
| Audio Port           |
| Audio Port.          |
| Video Port:          |
| Buffer Delay:        |
|                      |
| Annotations:         |
|                      |
| Title:               |
|                      |
| Author               |
| Copyright            |
|                      |
|                      |

, A - 5476, V - 5478

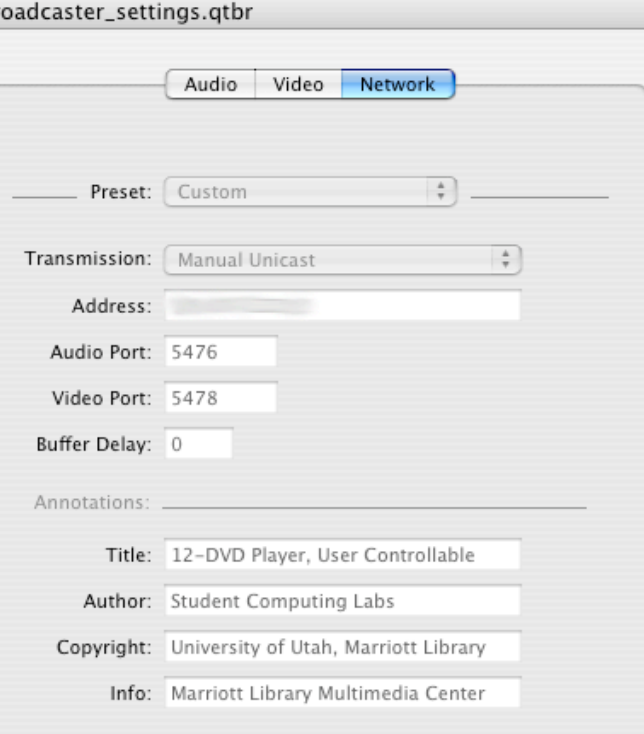

ON AIR

Hide Details

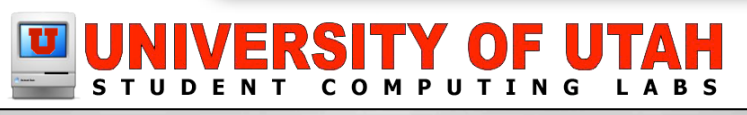

ON AIR

#### Configuring the Buffer!

- QuickTime Broadcaster
- QTSS
- Client

Try to get good quality without huge delay

3-5 seconds is good when hitting pause, play, etc..

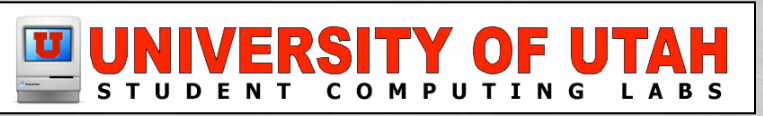

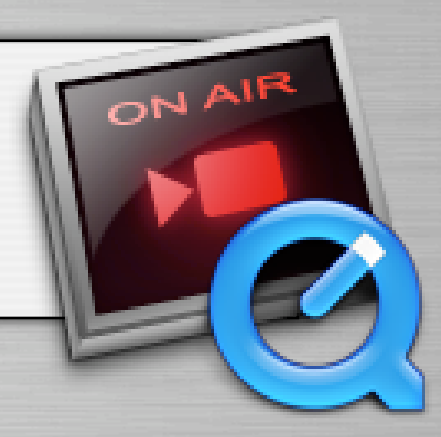

#### Server Buffer

- 0-5 seconds
  - /Library/QuickTimeStreaming/Config/ streamingserver.xml
    - Find the property...

<PREF NAME="add\_seconds\_to\_client\_buffer\_delay" TYPE="Float32" >5</PREF>

Change "5" to match your needs and network

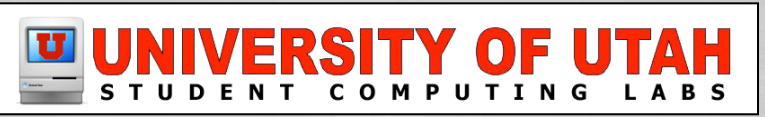

#### QT Broadcaster Buffer

• 0-? seconds

| Teview. None                                                 |               | Audio Video Network                  |
|--------------------------------------------------------------|---------------|--------------------------------------|
|                                                              |               |                                      |
|                                                              | Preset:       | Custom +                             |
|                                                              | Transmission: | (Manual Unicast                      |
|                                                              | Address:      |                                      |
| Broadcasting                                                 | Audio Port:   | 5476                                 |
| Stop Record to disk                                          | Video Port:   | 5478                                 |
| Broadcast:                                                   | Buffer Delay: |                                      |
| Audio Data Rate: 0.5 kbits/s<br>Video Data Rate: 0.5 kbits/s | Annotations:  |                                      |
| CPU Load: 31%                                                | Title:        | 12-DVD Player, User Controllable     |
| Total Data Rate: 0.9 kbits/s                                 | Author:       | Student Computing Labs               |
| Location:                                                    | Copyright:    | University of Utah, Marriott Library |
| , A - 5476, V - 5478                                         | Info:         | Marriott Library Multimedia Center   |
|                                                              |               |                                      |

ON AIR

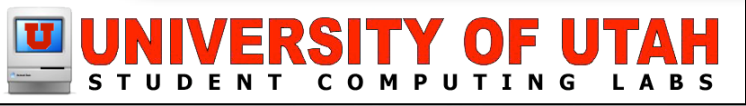

# **QT** Configuration

### Client QuickTime Buffering

- Quicktime Preferences
- Streaming tab
  - Internet/Lan
  - Toggle "Enable Instant-On"
  - Modify and test for your environment

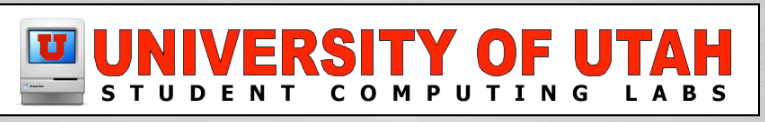

|                  | QuickTim                                                                | ne                                                       |                                                            |    |
|------------------|-------------------------------------------------------------------------|----------------------------------------------------------|------------------------------------------------------------|----|
| Show All         |                                                                         |                                                          | Q                                                          |    |
|                  |                                                                         |                                                          |                                                            |    |
| Register Bro     | owser Update                                                            | Streaming                                                | Advanced                                                   |    |
| Streaming Speed: | Intranet/LAN                                                            |                                                          | •                                                          |    |
| Si<br>Q          | elect the connection s<br>JuickTime uses this se                        | peed supported<br>tting when strea                       | by your hardware.<br>ming internet media                   | a. |
|                  | Enable Instant-C                                                        | Dn                                                       |                                                            |    |
| In<br>bi<br>C    | nstant–On starts playi<br>ut network congestio<br>choose a longer delay | ng streamed mee<br>n may reduce the<br>if you experience | dia without delay,<br>e quality of playback<br>e problems. | C. |
| PI               | lay:                                                                    | ,                                                        | i i<br>hort Delay                                          | ?  |

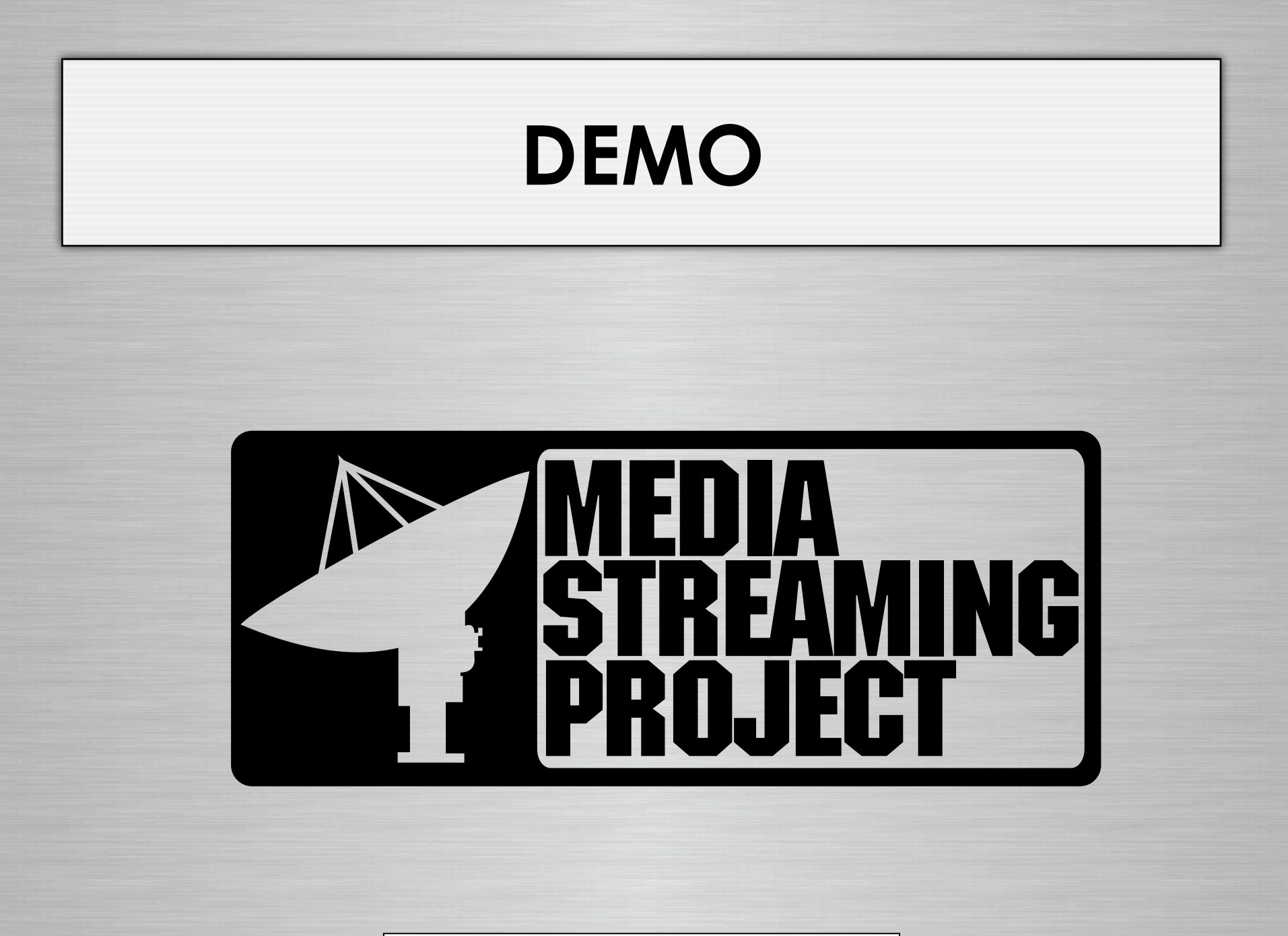

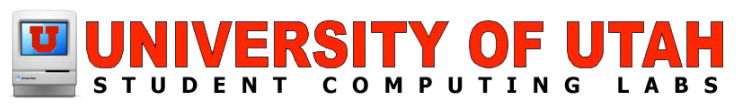

## **Special Thanks To:**

#### Robert Fischer

- tin:b Software
- Outstanding level of support

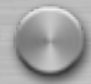

Anyone else I borrowed pictures and Information from

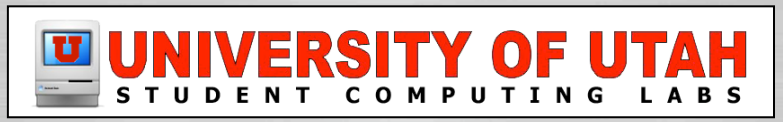

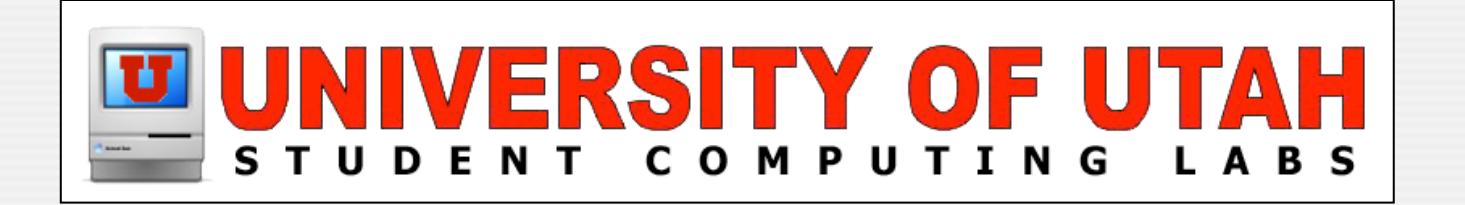

### Questions & Answers Any questions or answers?

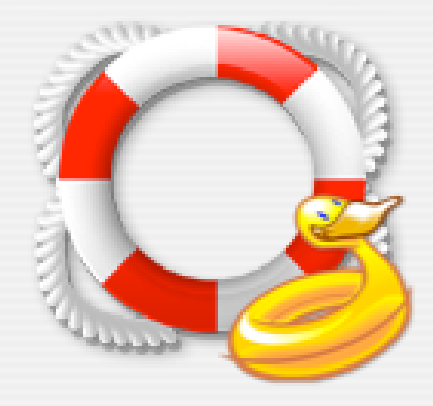